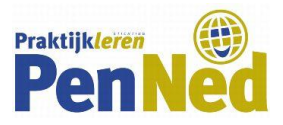

## AANMELDINSTRUCTIE ONLINE BEURS PENNED – BELGISCHE PE'S

## Deze aanmeldinstructie is om je voor een online PenNed-beurs aan te melden

Dit geldt voor aanmelden

- voor een verkoopstand (waarbij je ook kunt inkopen natuurlijk)
- als bezoeker (= alleen inkopen, niet verkopen).

## Wie meldt aan?

Aanmelden kun je doen als bedrijfsleiders of als trainee met rechten om in te schrijven voor een beursstand.

| Voorbereiding |                                                                                                    |  |  |  |
|---------------|----------------------------------------------------------------------------------------------------|--|--|--|
| 1             | Lees de informatie over de online handelsbeurs door.                                                                                                    |  |  |  |
| 2             | Bepaal of je de gehele beurs kunt deelnemen of slechts tijdens een bepaald tijdvak.                                                                                                    |  |  |  |
| 3             | <ul> <li>Verzamel een aantal zaken. Je hebt deze bij stap 12 nodig.</li> <li>een korte omschrijving van de PE (in Word)</li> <li>het logo van de PE</li> <li>de URL van jouw PE-website</li> <li>een beursflyer in PDF - met daarop de producten die je op de beurs wilt verkopen en/of de beursactie</li> </ul>                                                          |  |  |  |
| 4             | Maak een link aan naar een videoconferentie. Je hebt deze bij stap 12 nodig.<br>Ofwel: plan een bijeenkomst in Teams, Zoom, Google Meet, Skype of een ander platform<br>hiervoor. Gebruik het tijdvak wat je bij punt 2 hebt bepaald.<br>Zet de starttijd van de bijeenkomst op 15-30 minuten vóór het gewenste tijdvak, zo kun je op<br>de beursdag een en ander testen. |  |  |  |

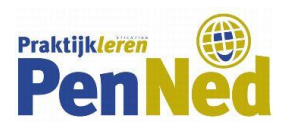

| Aanmelding |                                                                                                    |  |  |  |
|------------|----------------------------------------------------------------------------------------------------|--|--|--|
| 5          | Ga naar https://nl.penworldwide.org/onlinetradefairs/guests/                                                                                                    |  |  |  |
| 6          | Klik op de groene button 'Account aanmaken'.                                                                                                    |  |  |  |
|            | PenNed Account associates                                                                                                    |  |  |  |
|            | Welkom bij PenNed online trade fairs Ook een online broeken on andere FE's to ontenenten voor interessante zakrijke kansen? Of een beurstand voor an FE op de online beurs registereen? Maak dan een arcount aan on tongang to bijgen tot de online beursen. Neeft u al een bezoeker /nandhoudesaccount? Kik hier on naar de inloggagina te gaan. |  |  |  |
|            | Huidige en nieuwe online beurzen<br>Edutum 10.02.2021<br>Tytsone (UTC + 100 hour) Amsterdam<br>ONLINE                                                                                                    |  |  |  |
|            |                                                                                                    |  |  |  |
| 7          | <ul> <li>Wil je op de beurs verkopen en dus een (virtuele) stand aanmaken → volg de stappen 8 t/m 12</li> <li>Wil je de beurs alleen bezoeken als (in)koper en niet zelf verkopen → volg de stappen 13 t/m 16.</li> </ul>                                                                                                    |  |  |  |

| Aanmelden als standhouder (= verkoper) |                                                                                                    |  |  |  |  |
|----------------------------------------|----------------------------------------------------------------------------------------------------|--|--|--|--|
| 8                                      | Kies voor de eerste optie: <i>ik ben van een practice enterprise en ik wil een standhouderaccount aanmaken.</i>                                                                                                    |  |  |  |  |
| 9                                      | Vul de gevraagde gegevens in         • De naam van de<br>bedrijfsleider         • De PE-code in (dit wordt<br>je gebruikersnaam)         • Kies zelf een wachtwoord<br>van 8 of meer tekens en<br>bewaar dat wachtwoord.         Klik op de groene knop<br>Maak standhouderaccount<br>aan. |  |  |  |  |
| 10                                     | Ga weer naar <u>https://nl.penworldwide.org/onlinetradefairs/guests/</u> en klik op <i>Log in.</i>                                                                                                    |  |  |  |  |
|                                        | Gebruik je PE-code en het wachtwoord dat je bij stap 9 hebt gemaakt.                                                                                                    |  |  |  |  |

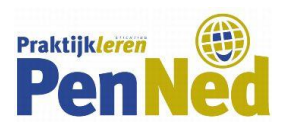

|    | -                                                                                         |                                                                                                    |
|----|-------------------------------------------------------------------------------------------|----------------------------------------------------------------------------------------------------|
| 11 | Ga naar de beurs waar je voor in wilt schrijven                                           | Online beurslobby                                                                                                 |
|    | en klik op het blauwe vlak <i>Plaatsingsregistratie</i> .                                 | Welkom                                                                                                    |
|    |                                                                                           | Vind hier de online beurgen van 2020-2021.<br>Vanuit de online beurglobby kunt u naar de beurgvloer van iedere li |
|    |                                                                                           | Huidige en nieuwe online beurzen                                                                                  |
|    |                                                                                           | Datum: 06-62-3121<br>Tipd: 12+65 - 14:00<br>Tipdrone: (UTC +1:00 hour) Amstendam                                  |
|    |                                                                                           | ONLINE                                                                                                    |
|    |                                                                                           | TRADE                                                                                                    |
|    |                                                                                           | FAIR                                                                                                    |
|    |                                                                                           | teet                                                                                                    |
|    |                                                                                           | TEST Bon-BonBons (no trader) 💌                                                                                    |
|    |                                                                                           | Plastingeregistute                                                                                                |
|    |                                                                                           |                                                                                                    |
|    |                                                                                           |                                                                                                    |
| 12 | Vul de gevraagde gegevens in (zie Voorbereiding – stap 3 + 4) en klik op <i>Bewaren</i> . |                                                                                                    |

## Wijzigingen doorvoeren

Wil je een wijziging doorvoeren?

- Bijvoorbeeld een andere flyer uploaden of een andere Teams-link plaatsen?
- → Herhaal de stappen 10 + 11 en pas je gegevens aan. Je kunt dit zo vaak doen als je wilt.

| Wil je weten welke PE's je op de beurs kunt ontmoeten?                                                                                                    |                                   |  |  |
|----------------------------------------------------------------------------------------------------|-----------------------------------|--|--|
| Dit kan vanaf twee weken vooraf. Klik op <i>Download de huidige deelnemerslijst hier.</i><br>Je krijgt dan een Excelbestand met de tot nu toe geregisteerde standhouders. | <section-header></section-header> |  |  |

Om de activititeiten tijdens de beurs zelf voor te bereiden  $\rightarrow$  lees de Handleiding Verkoopstand online beurs.

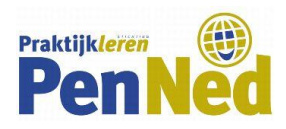

| Aanmelden als bezoeker (= inkoper) |                                                                                                    |                                                                                                    |  |  |
|------------------------------------|----------------------------------------------------------------------------------------------------|----------------------------------------------------------------------------------------------------|--|--|
| 13                                 | Kies voor de eerste optie: <i>ik ben van een practice enterprise en ik wil een bezoekeraccount aanmaken.</i>                                                                                                    |                                                                                                    |  |  |
| 14                                 | <ul> <li>Vul de gevraagde gegevens in</li> <li>De naam van de bedrijfsleider</li> <li>Optioneel de naam van de organisatie</li> <li>De PE-code in</li> <li>Het mail-adres van de PE (dit wordt de gebruikersnaam)</li> <li>Kies zelf een wachtwoord van 8 of meer tekens en bewaar dat wachtwoord.</li> <li>Klik op de groene knop <i>Maak bezoekeraccount aan</i>.</li> <li>Check je PE-mailbox (eventueel de spam) en klik op de link om je account te bevestigen.</li> </ul>                                                 | PenNed online beurzen         Nieuwe bezoekeraccount         Voor- en achternaam         Organisatie         Optioneel         PE-code van uw PE         E-mailadres (gebruikersnaam)         Wachtwoord         Kies aub. een redelijk sterk wachtwoord van 8 tekens of meer om uw account zo goed mog         Na het verzenden van dit formulier zullen wij een link naar uw e-maik         Maak bezoekeraccount aan |  |  |
| 15                                 | Ga weer naar <u>https://nl.penworldwide.org/onlinetradefairs/guests/</u> en klik op <i>Log in.</i><br><i>NB: Het kan zijn dat je na het activeren van je account direct hiernaar toe gestuurd wordt</i><br>Meld je aan met je Gmail-adres en het wachtwoord dat je bij stap 14 hebt gemaakt.                                                                                                    |                                                                                                    |  |  |
| 16                                 | Je komt nu in het scherm waarop de beurs staat die je wilt<br>bezoeken. Waarschijnlijk is er verder nog niets te zien of aan<br>te klikken. Dat kan pas als de beurs daadwerkelijk geopend is,<br>dus op de dag van het event.<br>Op het moment dat je tijdens de beurs wilt gaan inkopen,<br>herhaal je stap 15. Nu zie je een groene knop <i>Naar de<br/>beursvloer.</i><br>Klik daarop en je komt terecht op de beursvloer, alwaar je<br>een welkomst- en infostand ziet en verder de beursstands<br>van de verkopende PE's. |                                                                                                    |  |  |